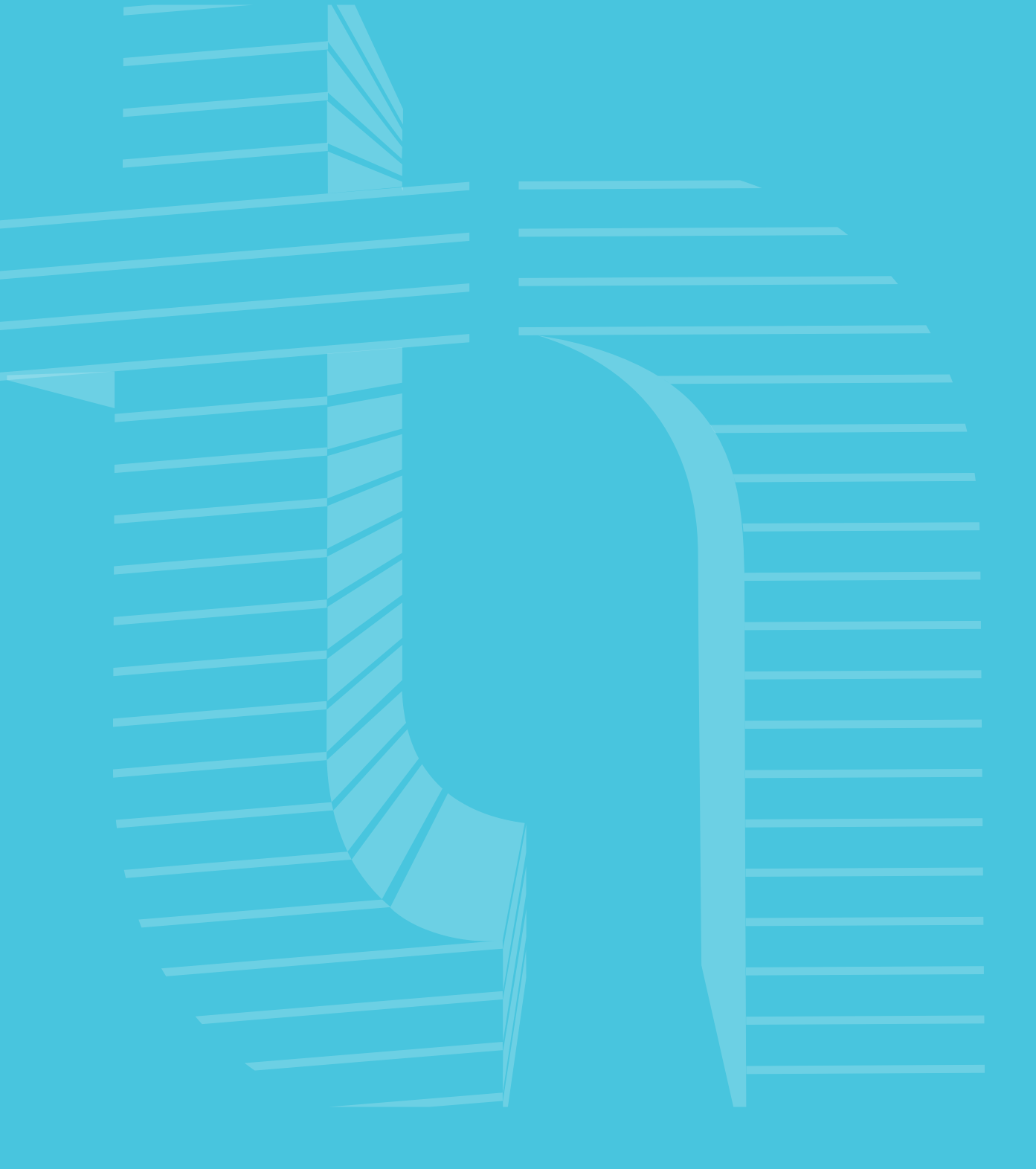

# ARQ**TECH** automação

### MANUAL INTERFACE

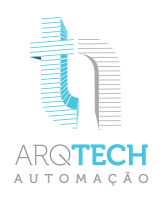

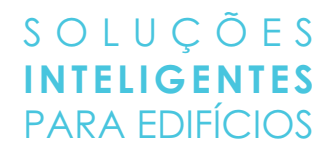

### **INTERFACE**

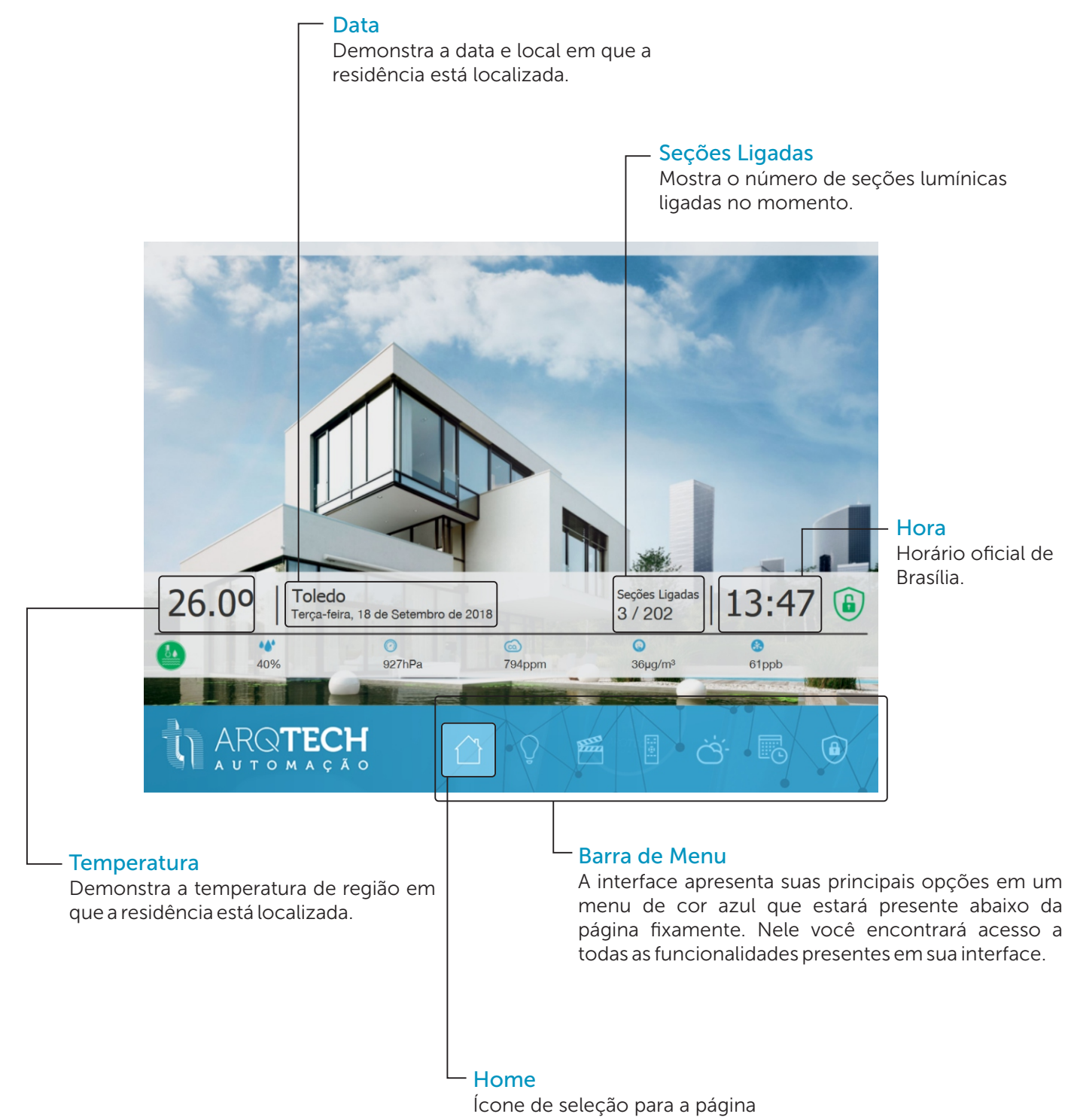

inicial de sua interface.

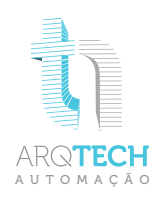

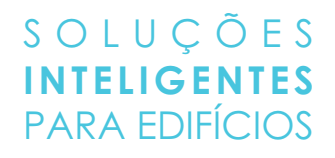

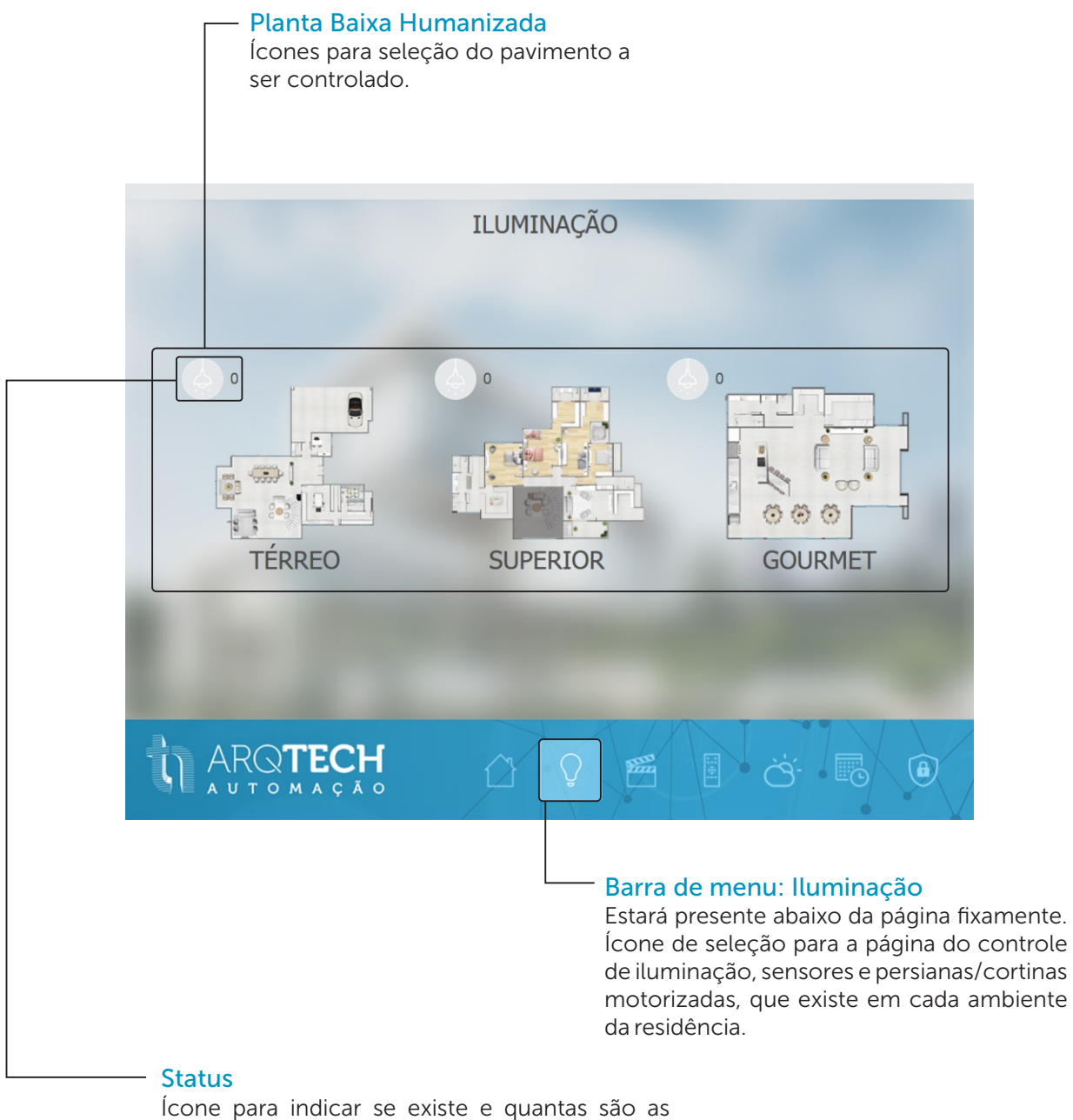

Ícone para indicar se existe e quantas são as seções lumínicas acessas em cada pavimento. Quando a cor do ícone estiver cinza não existe iluminação acionada, quando estiver azul existe pontos de iluminação acionados

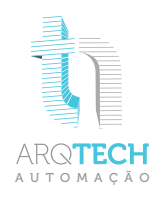

Ícone de seleção para

retornar a página contendo todos os pavimentos

Retorno

#### — Planta Baixa Humanizada

Onde pode-se fazer a seleção do ambiente desejado para o controle lumínico e das persianas/cortinas motorizadas. Ao clicar em um ambiente será direcionado para uma planta baixa com ícones para controle de cada seção limínica e persianas/cortinas motorizadas presente no ambiente selecionado.

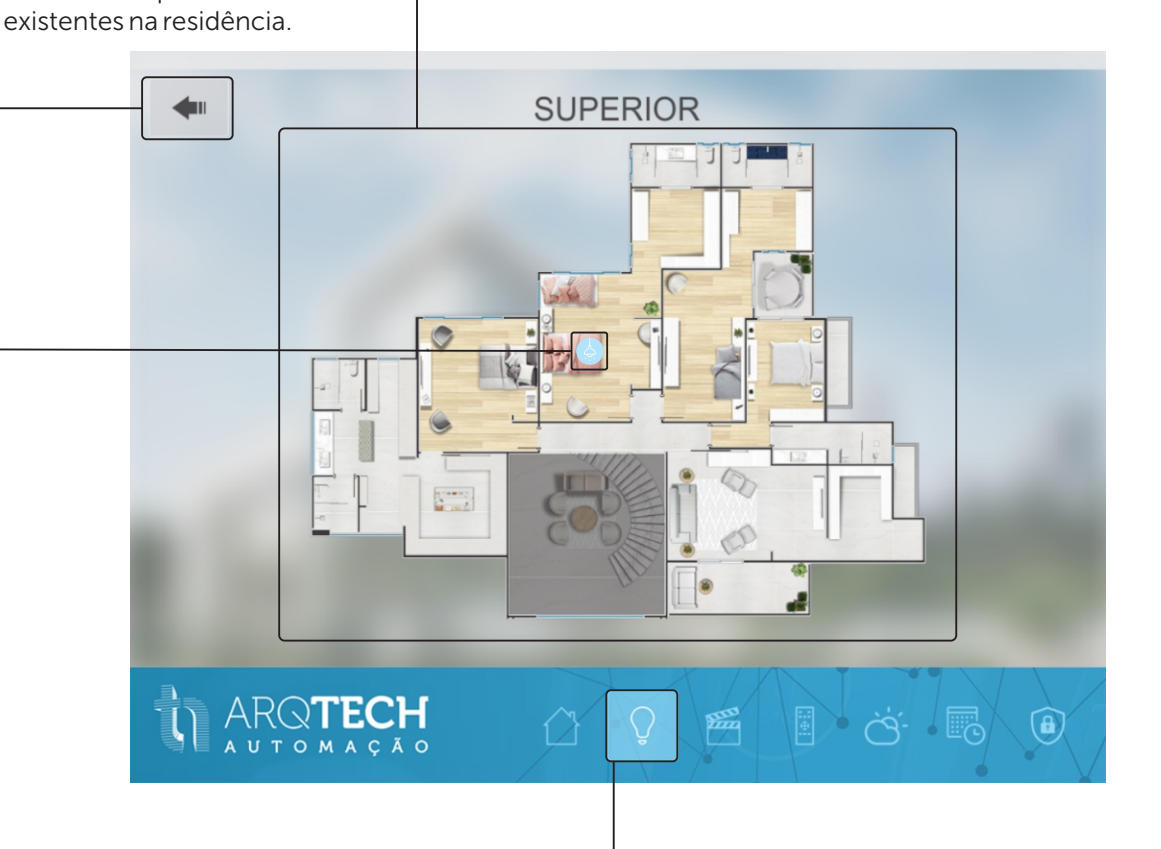

#### Status

Ícone para indicar se existe seções lumínicas acessas nos ambientes.

Quando o ícone azul aparecer sobre o cômodo da planta significa que nele existe seções lumínicas acionadas.

#### - Barra de menu: Iluminação

Estará presente abaixo da página fixamente. Ícone de seleção para a página do controle de iluminação, sensores e persianas/cortinas motorizadas, que existe em cada ambiente da residência.

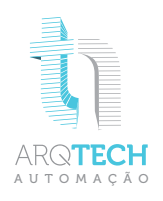

#### Retorno

Ícone de seleção para retornar a página em que se encontra a planta baixa do pavimento do ambiente a qual se está navegando.

#### Planta Baixa Humanizada

Ambiente em que se deseja controlar como iluminação, sensores e persianas/cortinas motorizadas.

#### Persianas/cortinas Motorizadas

Ícone de controle para abrir, fechar e parar o motor de persianas/cortinas para se adaptar a qualquer necessidade.

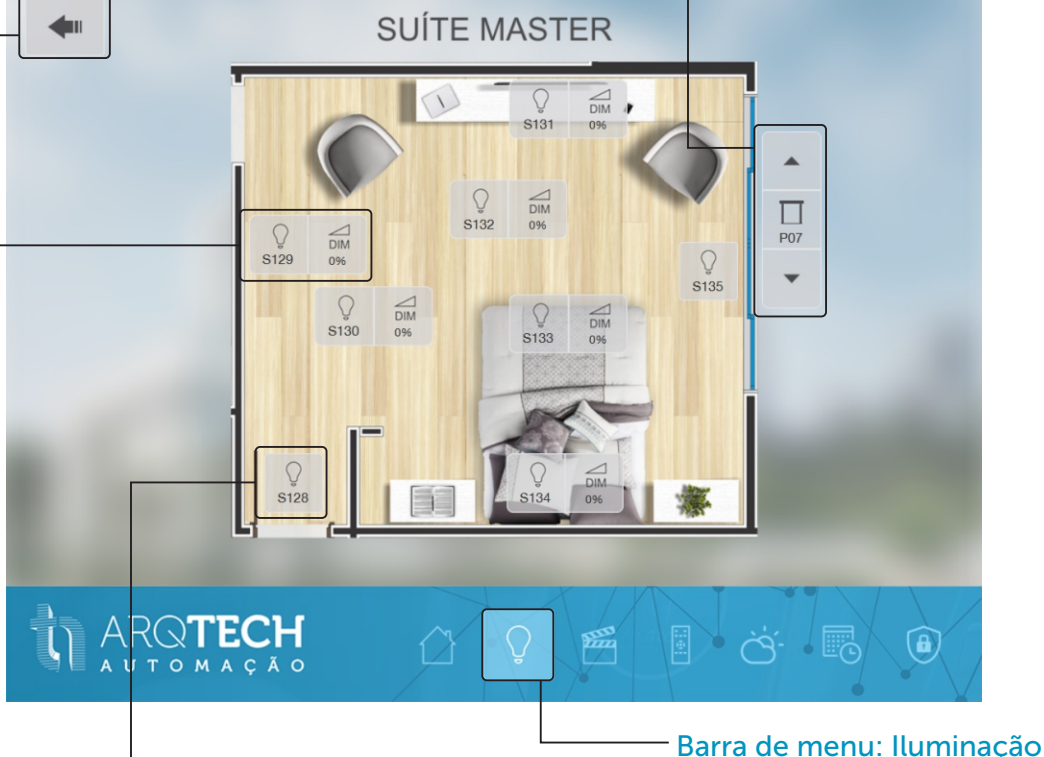

### <sup>-</sup> Iluminação

Ícone para ativar ou desativar uma determinada seção lumínica. Quando a cor do ícone estiver cinza a seção está desativada, quando estiver azul está acionada.

### Estará presente abaixo da página fixamente.

lestara presente abaixo da pagina fixamente. Ícone de seleção para a página do controle de iluminação, sensores e persianas/cortinas motorizadas, que existe em cada ambiente da residência.

### Iluminação Dimerizável

Ícone para alterar a intensidade de luminância de uma determinada seção lumínica podendo variar de 0% até 100%, se adequando a cada necessidade. Quando a cor do ícone estiver cinza a seção está desativada,

quando estiver azul está acionada.

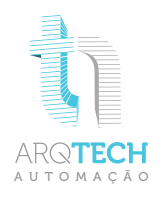

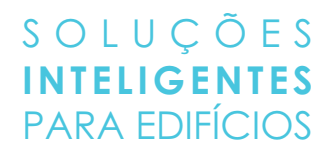

### **CENAS**

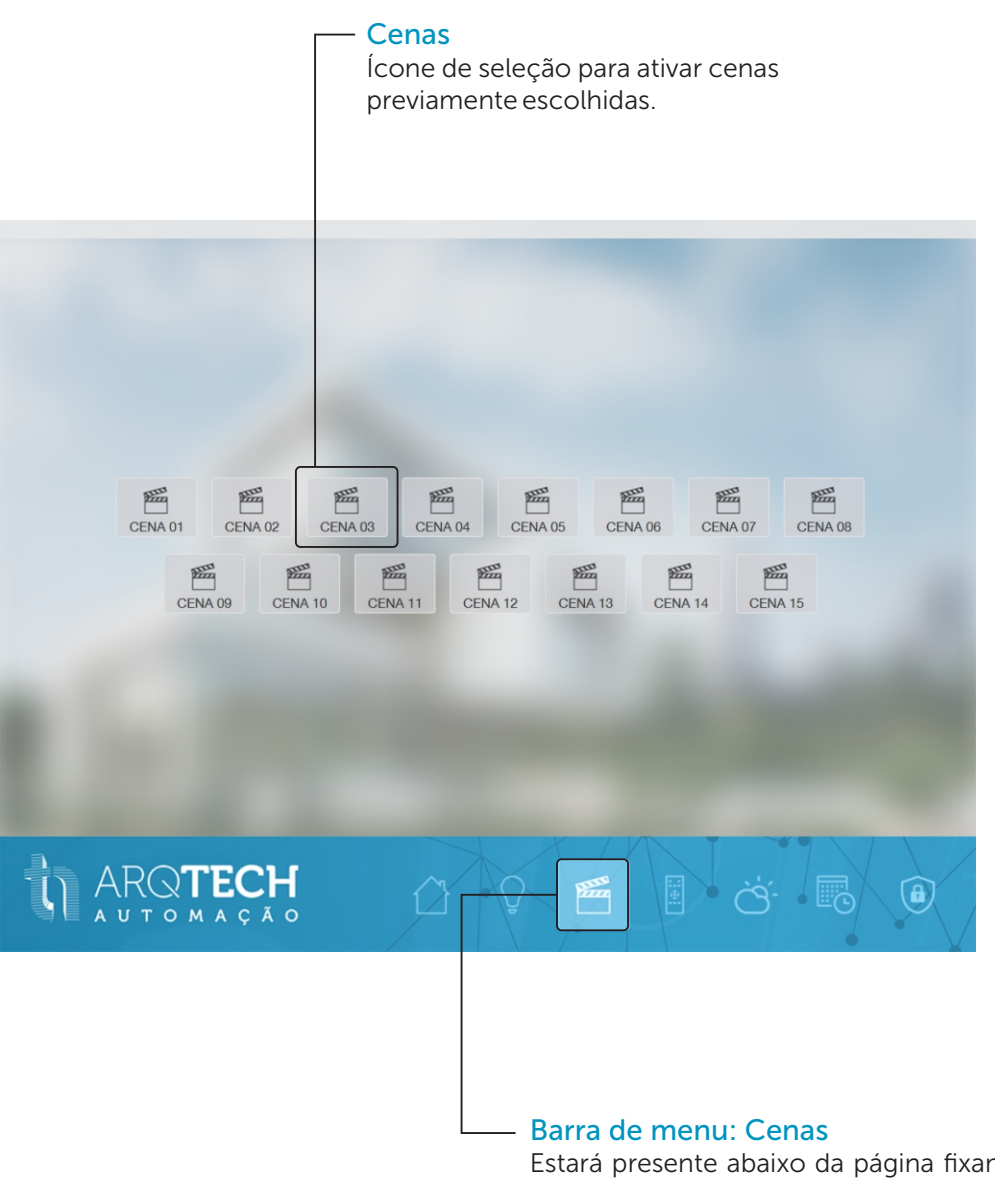

Estará presente abaixo da página fixamente. Ícone de seleção para a página onde está o acesso para controle das cenas previamente escolhidas.

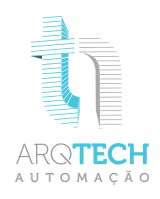

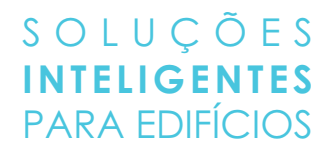

### **CONTROLES**

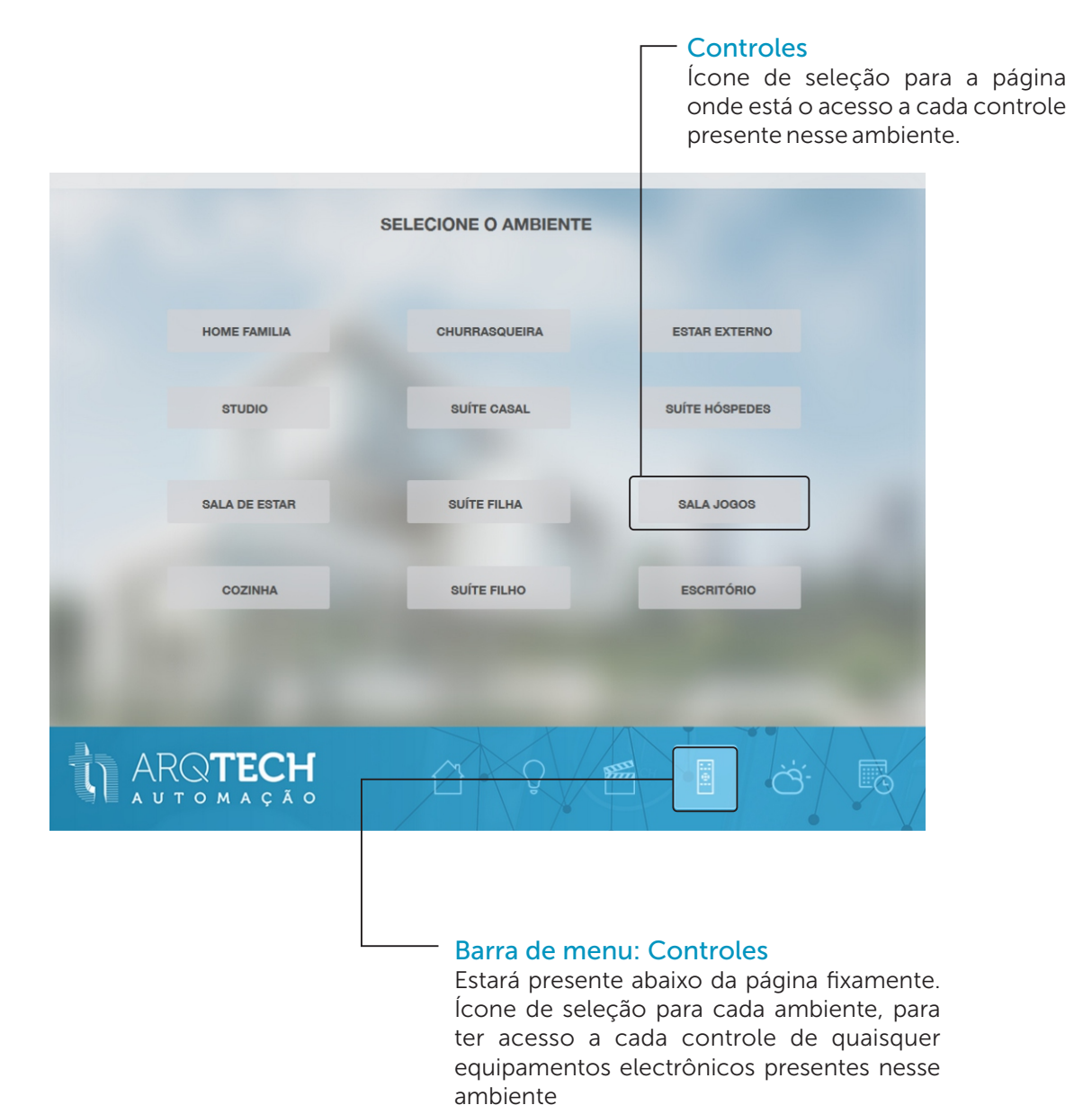

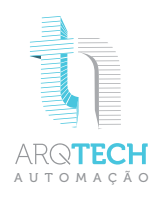

### **CONTROLES**

#### Retorno

Ícone de seleção para retornar a página em que se encontra a lista de ambientes ter acesso aos controles de equipamentos com infravermelho.

### \_\_\_ Local

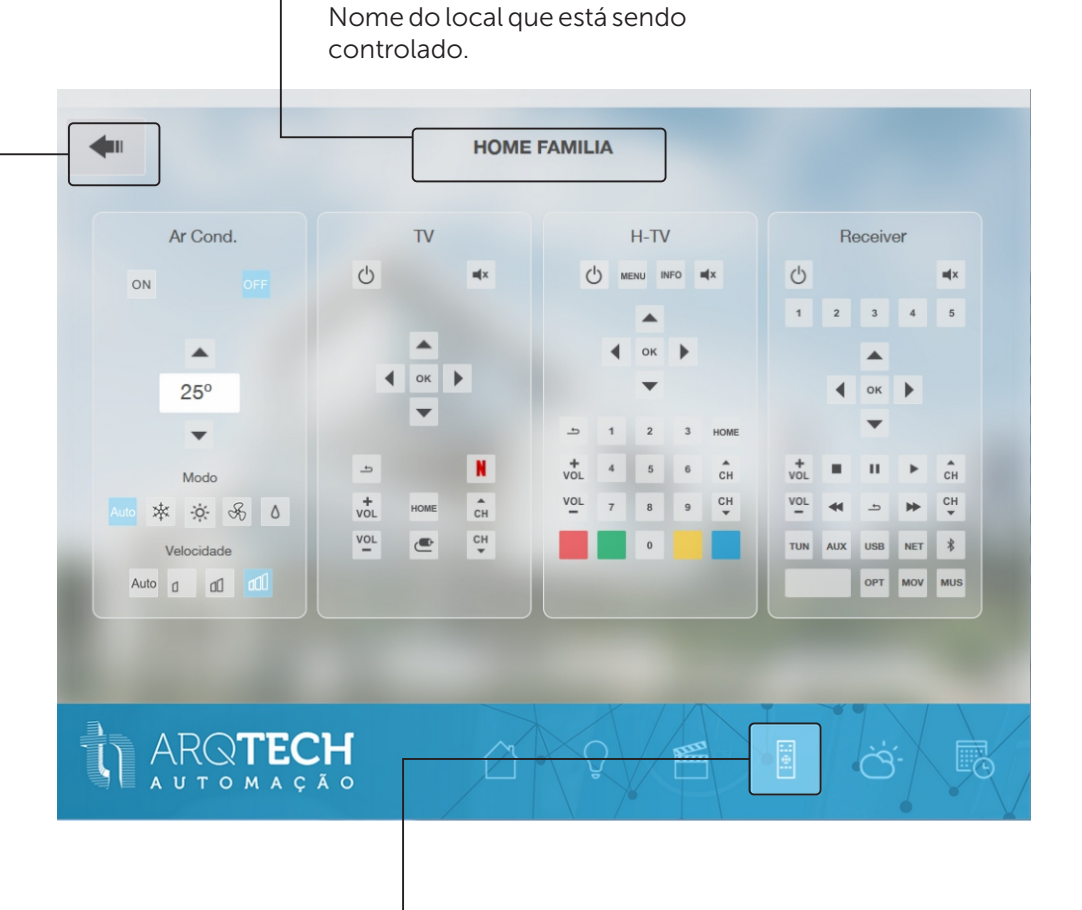

#### Barra de menu: Controles

Estará presente abaixo da página fixamente. Ícone de seleção para cada ambiente, para ter acesso aos controles de equipamentos com infravermelho.

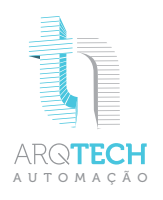

## **TEMPO / SENSOR METEOROLÓGICO**

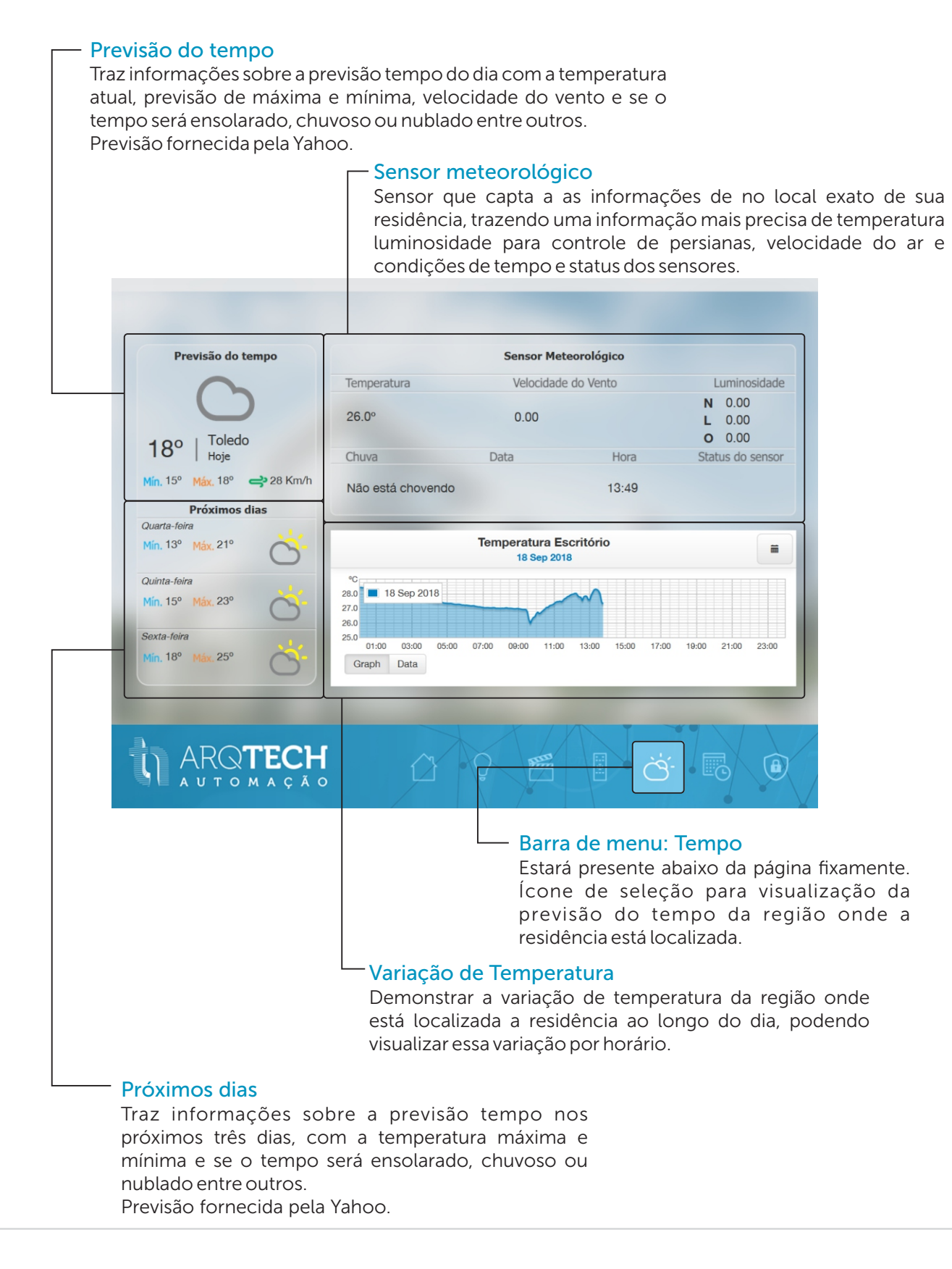

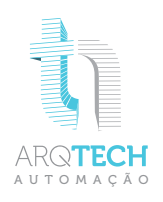

# FUNÇÕES DE ROTINA

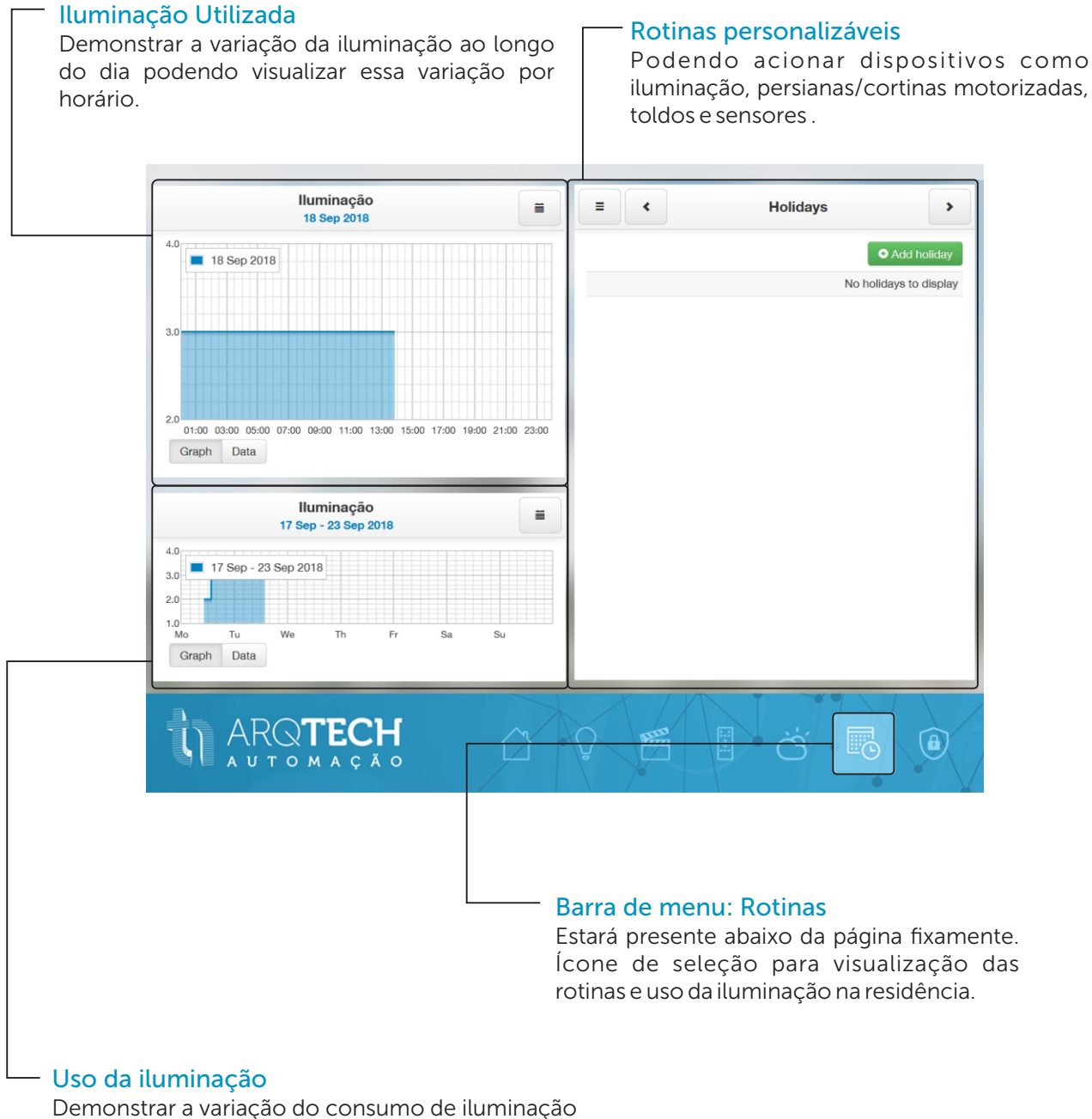

ao longo de uma semana podendo visualizar essa variação por dias da semana.

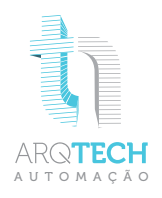

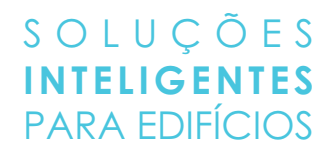

### ALARME

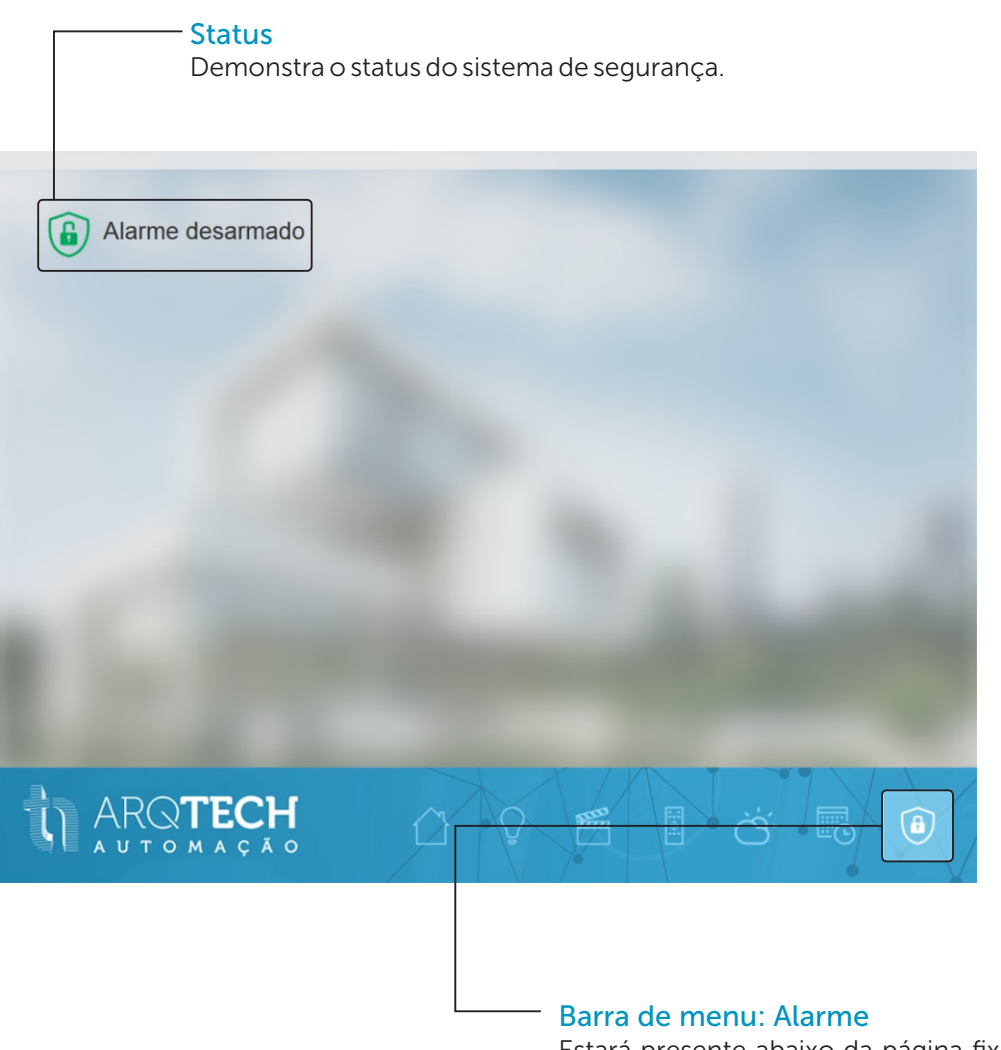

Estará presente abaixo da página fixamente. Ícone de seleção para visualização do status do alarme.

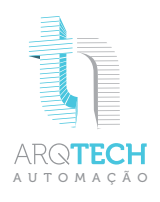

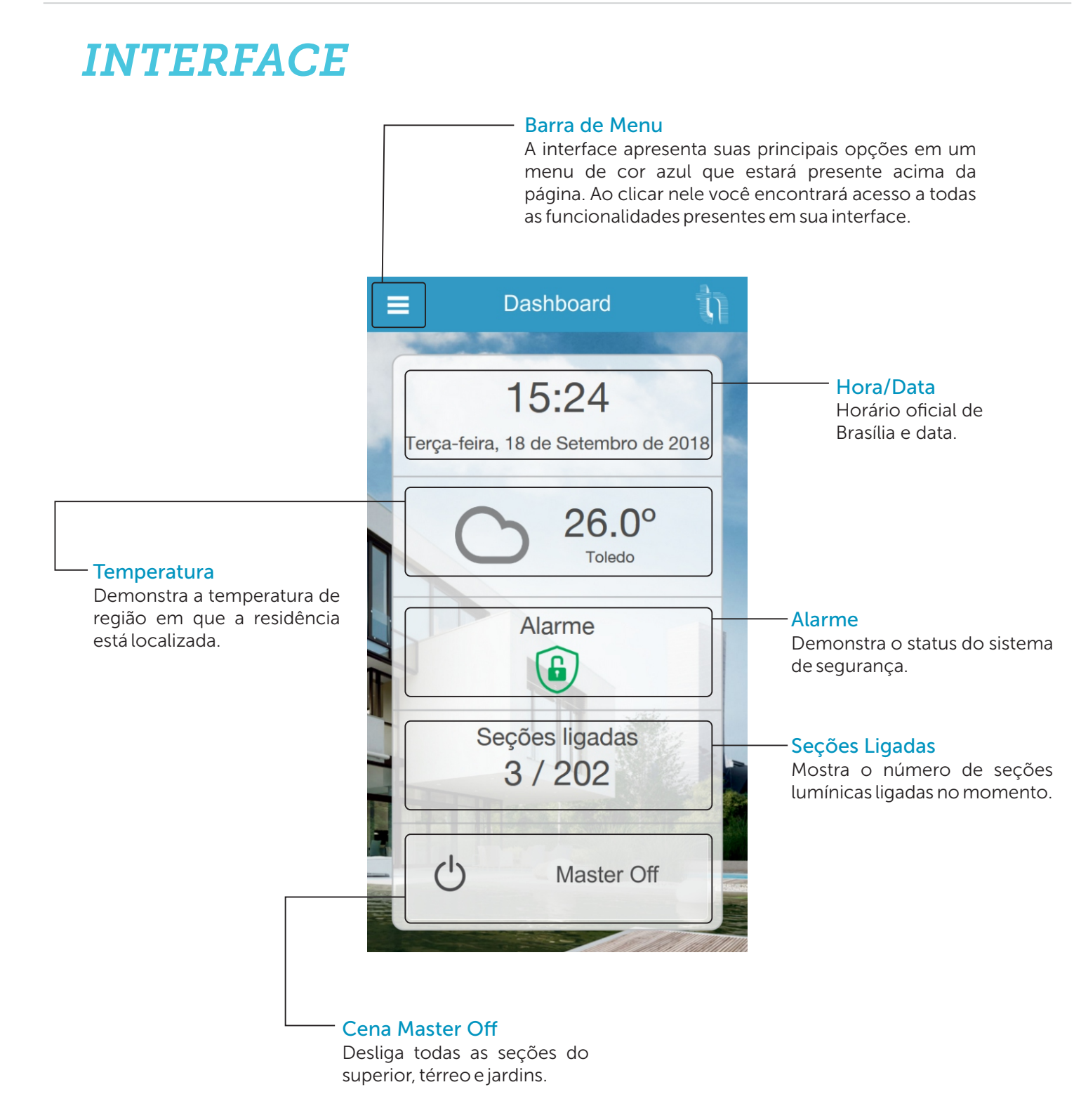

# ARQ**TECH**

### **MENU** Barra de Menu Ao clicar nele você encontrará acesso a todas as funcionalidades presentes em sua interface. Todas as vezes que houver a necessidade de trocar de função na interface é apenas clicar no ícone para ter acesso a todas as suas funções. Dashboard U Barra de menu: Iluminação Estará presente abaixo da página fixamente. Ícone de seleção para a Home página do controle de iluminação, Ícone de seleção para a página sensores e persianas/cortinas inicial de sua interface. motorizadas, que existe em cada ambiente da residência. III Barra de menu: Tempo Barra de menu: Cenas Estará presente abaixo da página Estará presente abaixo da página fixamente. Ícone de seleção fixamente. Ícone de seleção para a para visualização da previsão do página onde está o acesso para tempo da região onde a controle das cenas previamente residência está localizada. escolhidas. Barra de menu: Rotinas Barra de menu: Medição Estará presente abaixo da página fixamente. Estará presente abaixo da página fixamente. Ícone de seleção para visualização das Ícone de seleção para visualização do

consumo de energia entre outros.

rotinas e uso da iluminação na residência.

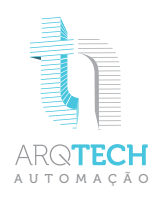

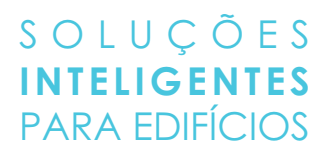

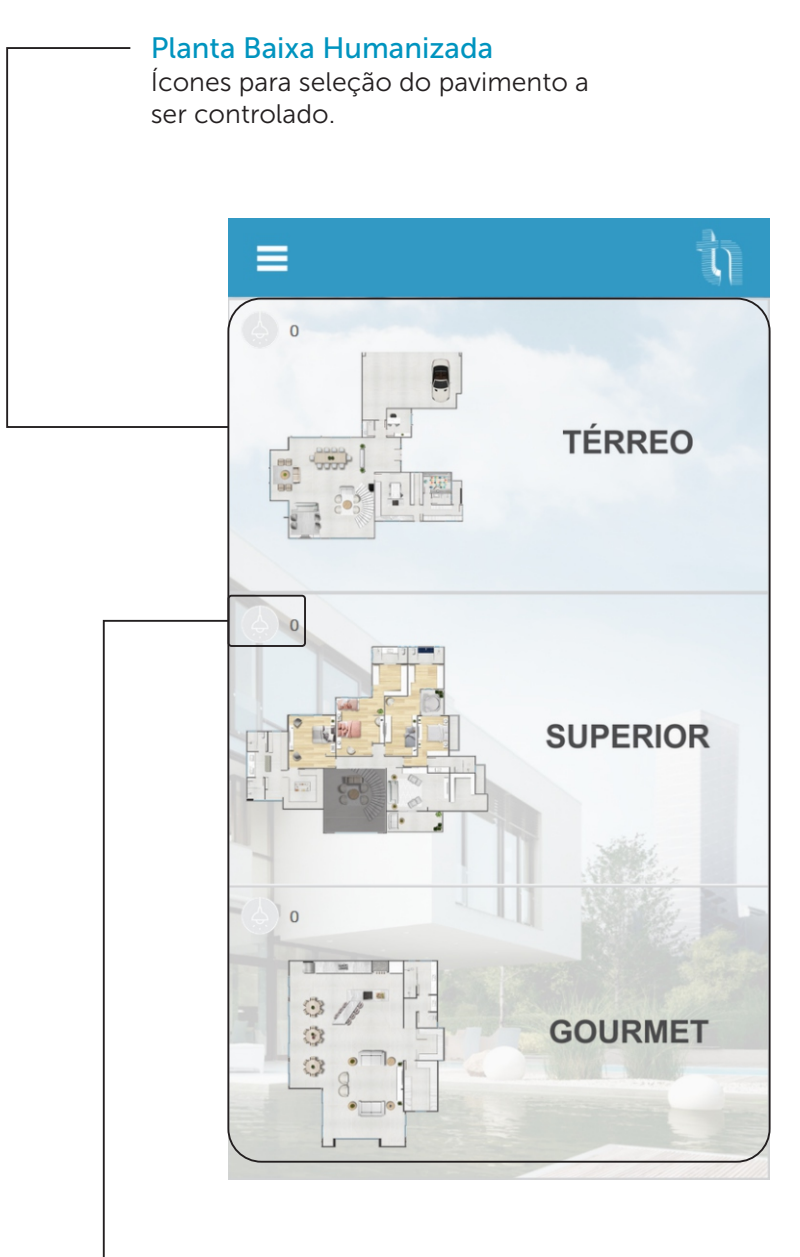

### Status

Ícone para indicar se existe e quantas são as seções lumínicas acessas em cada pavimento. Quando a cor do ícone estiver cinza não existe iluminação acionada, quando estiver azul existe pontos de iluminação acionados

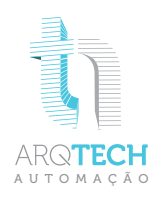

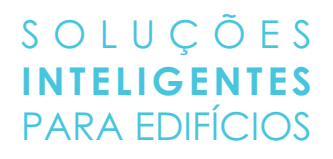

#### - Retorno

Ícone de seleção para retornar a página contendo todos os pavimentos existentes na residência.

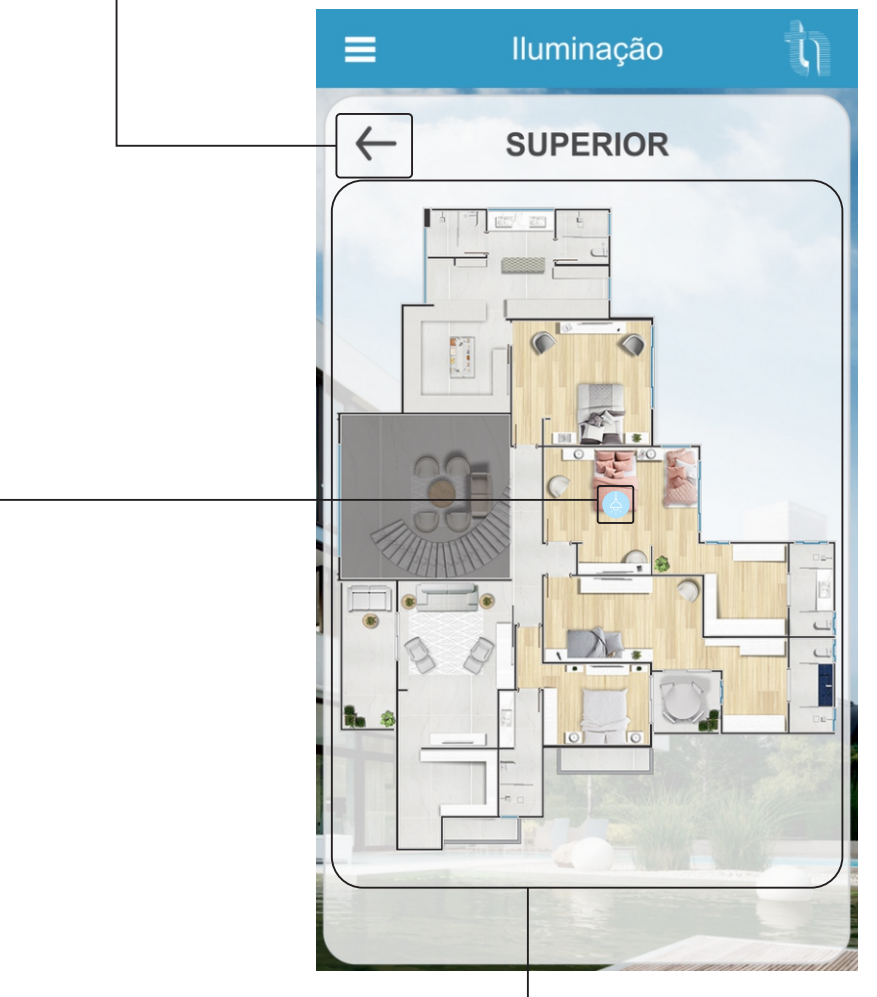

#### Status

Ícone para indicar se existe seções lumínicas acessas nos ambientes.

Quando o ícone azul aparecer sobre o cômodo da planta significa que nele existe seções lumínicas acionadas.

### Planta Baixa Humanizada

Onde pode-se fazer a seleção do ambiente desejado para o controle lumínico e das persianas/cortinas motorizadas. Ao clicar em um ambiente será direcionado para uma planta baixa com ícones para controle de cada seção limínica e persianas/cortinas motorizadas presente no ambiente selecionado.

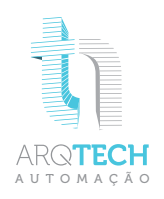

### - Retorno

Ícone de seleção para retornar a página contendo todos os pavimentos existentes na residência.

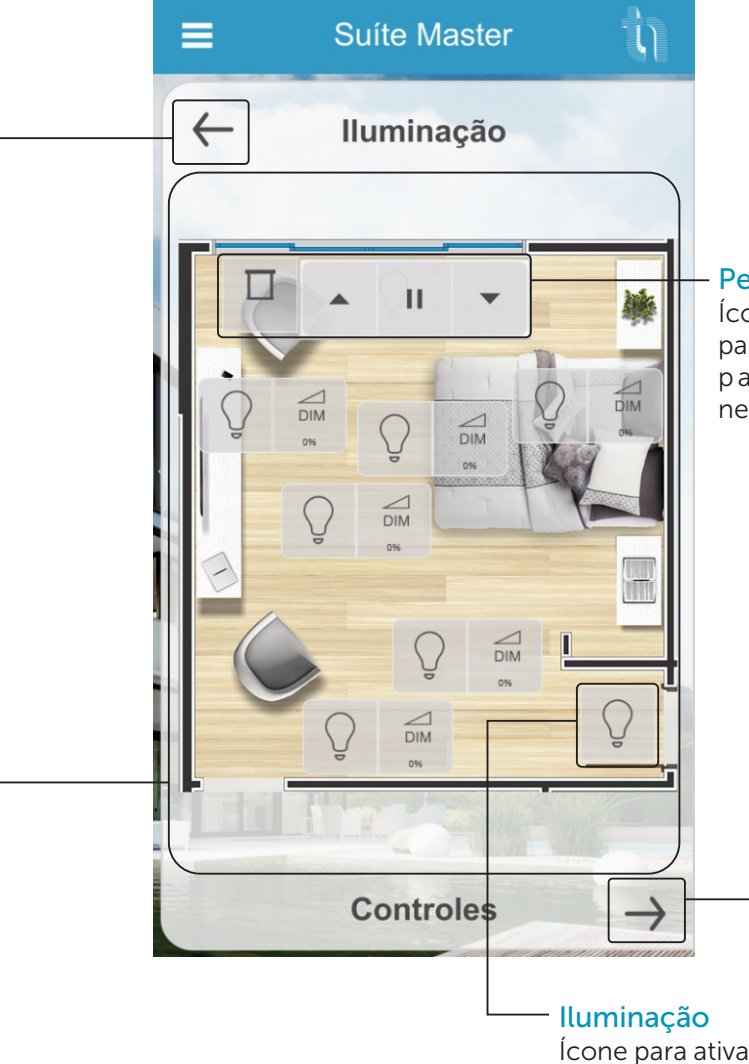

#### Persianas/cortinas Motorizadas

Ícone de controle para abrir, fechar e parar o motor de persianas/cortinas para se adaptar a qualquer necessidade.

Controles

Ícone de seleção para acesso aos controles.

Ícone para ativar ou desativar uma determinada seção lumínica.

Quando a cor do ícone estiver cinza a seção está desativada, quando estiver azul está acionada.

### Planta Baixa Humanizada

Onde pode-se fazer a seleção do ambiente desejado para o controle lumínico e das persianas/cortinas motorizadas. Ao clicar em um ambiente será direcionado para uma planta baixa com ícones para controle de cada seção limínica e persianas/cortinas motorizadas presente no ambiente selecionado.

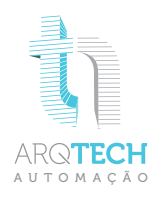

### Retorno

Ícone de seleção para retornar a página contendo todos os pavimentos existentes na residência.

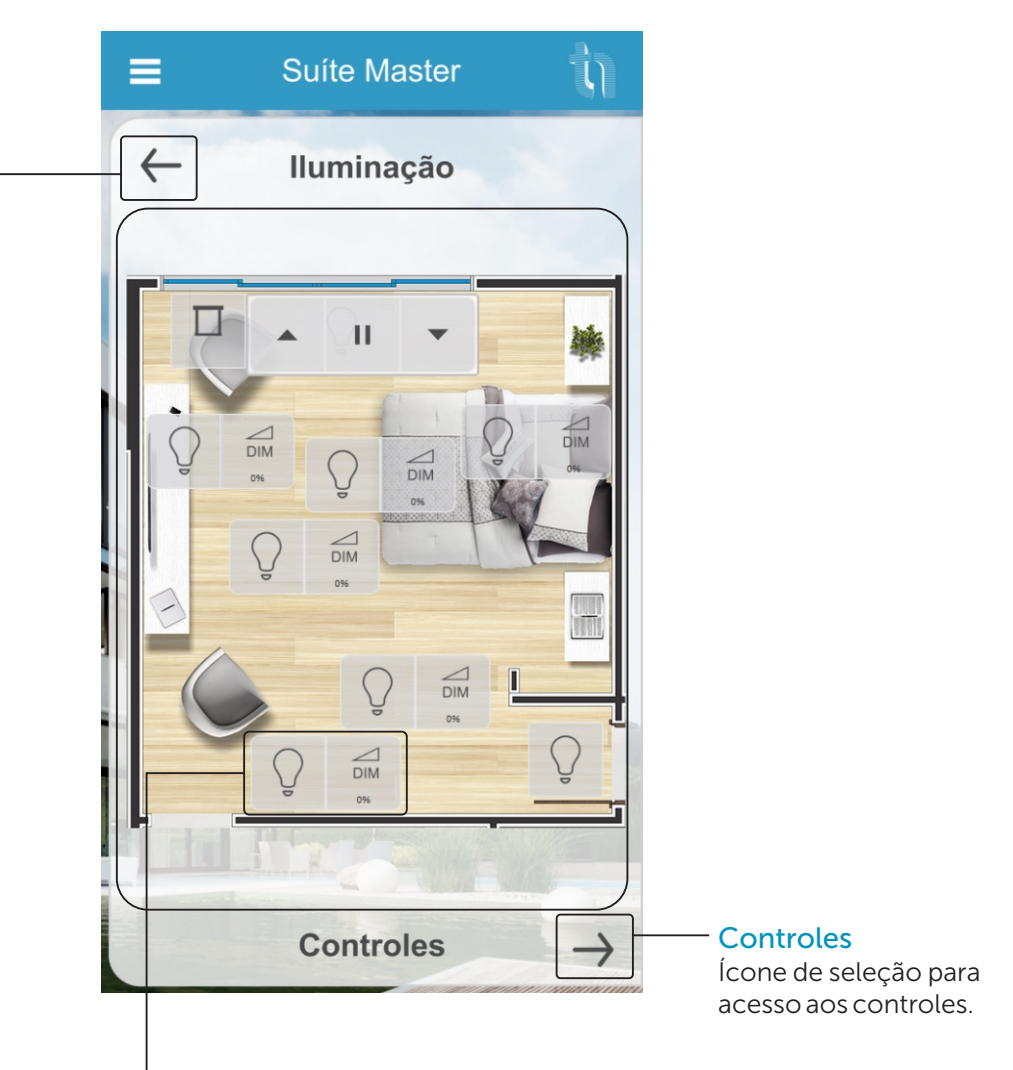

### - Iluminação Dimerizável

Ícone para alterar a intensidade de luminância de uma determinada seção lumínica podendo variar de 0% até 100%, se adequando a cada necessidade.

Quando a cor do ícone estiver cinza a seção está desativada, quando estiver azul está acionada.

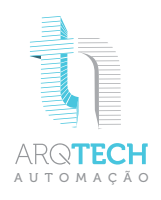

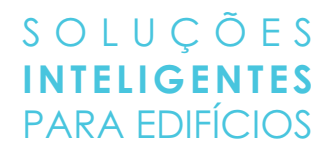

### **CONTROLES**

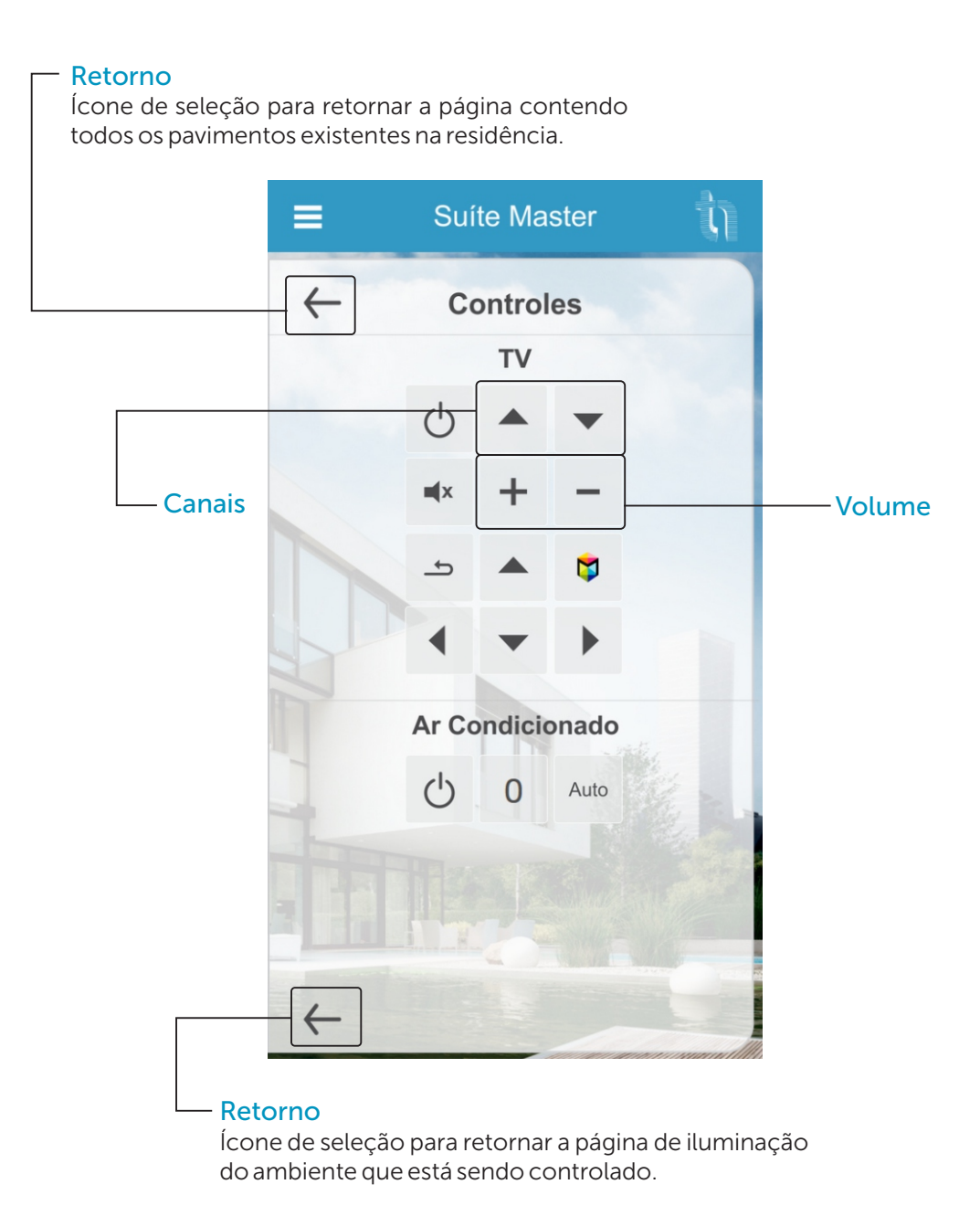

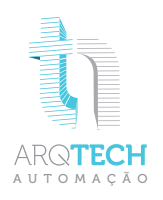

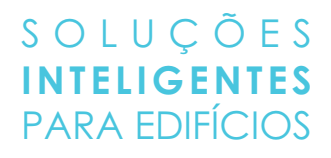

### PREVISÃO DO TEMPO

#### Previsão do tempo

Traz informações sobre a previsão tempo do dia com a temperatura atual, previsão de máxima e mínima, velocidade do vento e se o tempo será ensolarado, chuvoso ou nublado entre outros. Previsão fornecida pela Yahoo.

|               | ≡     | Previsão by Yahoo                               |          |         |        |  |  |  |
|---------------|-------|-------------------------------------------------|----------|---------|--------|--|--|--|
|               |       | C<br>18º<br>Terça-feira, 18 de Setembro de 2018 |          |         |        |  |  |  |
|               |       |                                                 |          |         |        |  |  |  |
|               | Mír   | n. 15°                                          | Máx. 18º | 렂 28 Km | /h     |  |  |  |
|               | Quar  | ta-feira                                        |          |         | $\leq$ |  |  |  |
|               | Mír   | n. 13º                                          | Máx. 21º | C       | •      |  |  |  |
|               | Quint | ta-feira                                        |          |         |        |  |  |  |
|               | Mír   | n. 15°                                          | Máx. 23º | C       |        |  |  |  |
|               | Sexta | a-feira                                         |          |         |        |  |  |  |
|               | Mír   | n. 18°                                          | Máx. 25° | C       |        |  |  |  |
|               |       |                                                 |          |         |        |  |  |  |
|               |       |                                                 |          |         |        |  |  |  |
| Próximos dias |       |                                                 |          |         |        |  |  |  |

Traz informações sobre a previsão tempo nos próximos três dias, com a temperatura máxima e mínima e se o tempo será ensolarado, chuvoso ou nublado entre outros. Previsão fornecida pela Yahoo.

ensor Meteorológico

cone de seleção para acesso o sensor meteorológico.

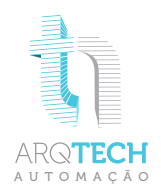

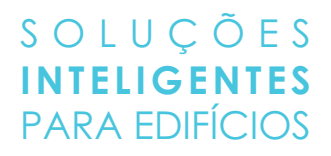

### SENSOR METEORILÓGICO

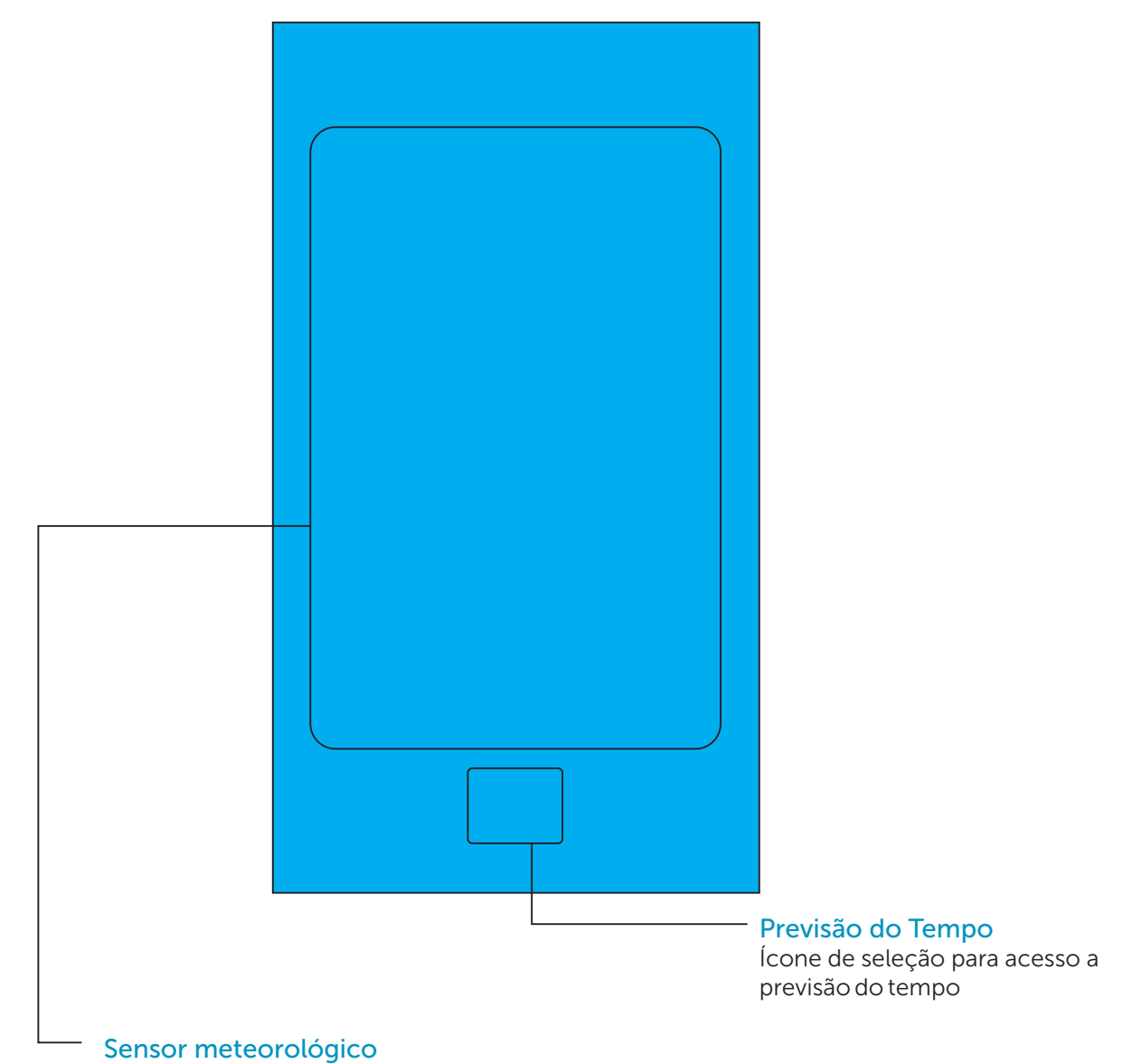

Sensor que capta a as informações de no local exato de sua residência, trazendo uma informação mais precisa de temperatura luminosidade para controle de persianas, velocidade do ar e condições de tempo e status dos sensores.

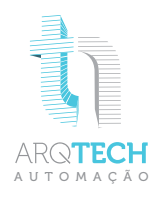

### S O L U Ç Õ E S INTELIGENTES PARA EDIFÍCIOS

### **CENAS**

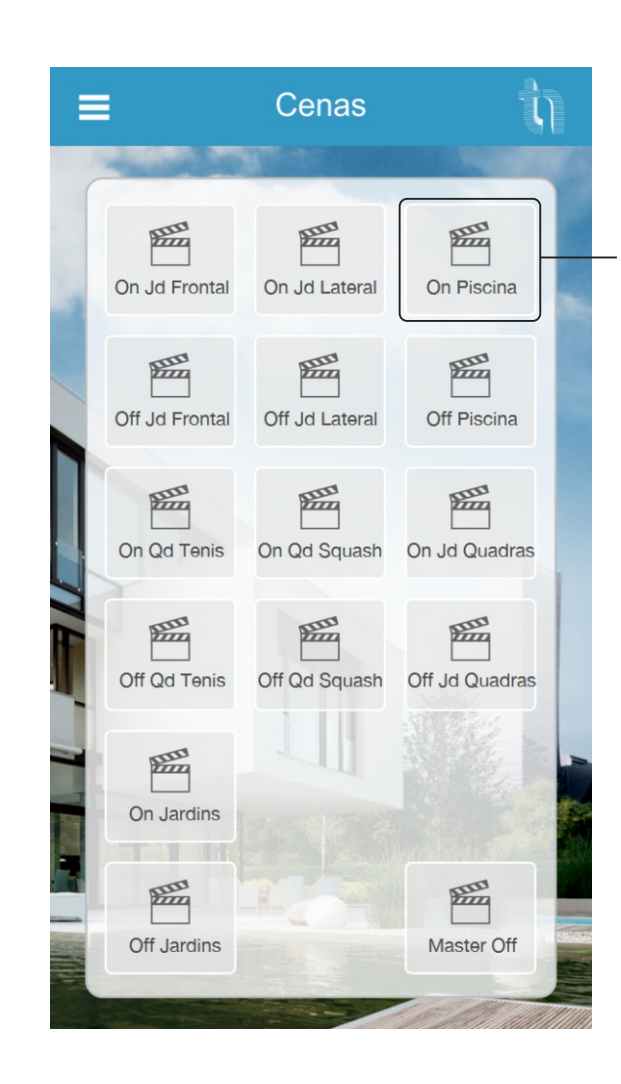

### Cenas

Ícone de seleção para ativar cenas previamente escolhidas.

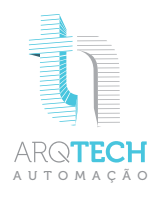

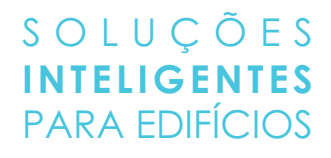

### ROTINAS

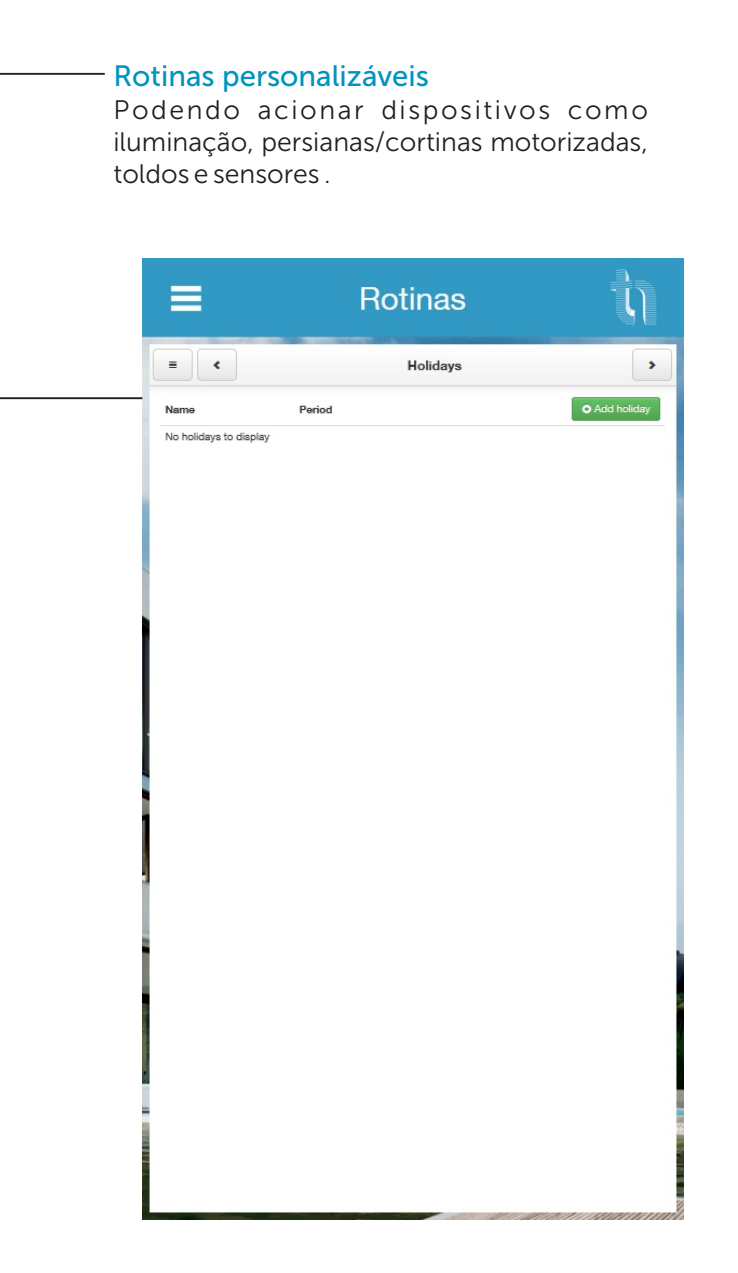

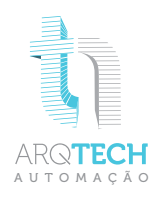

# **MEDIÇÃO**

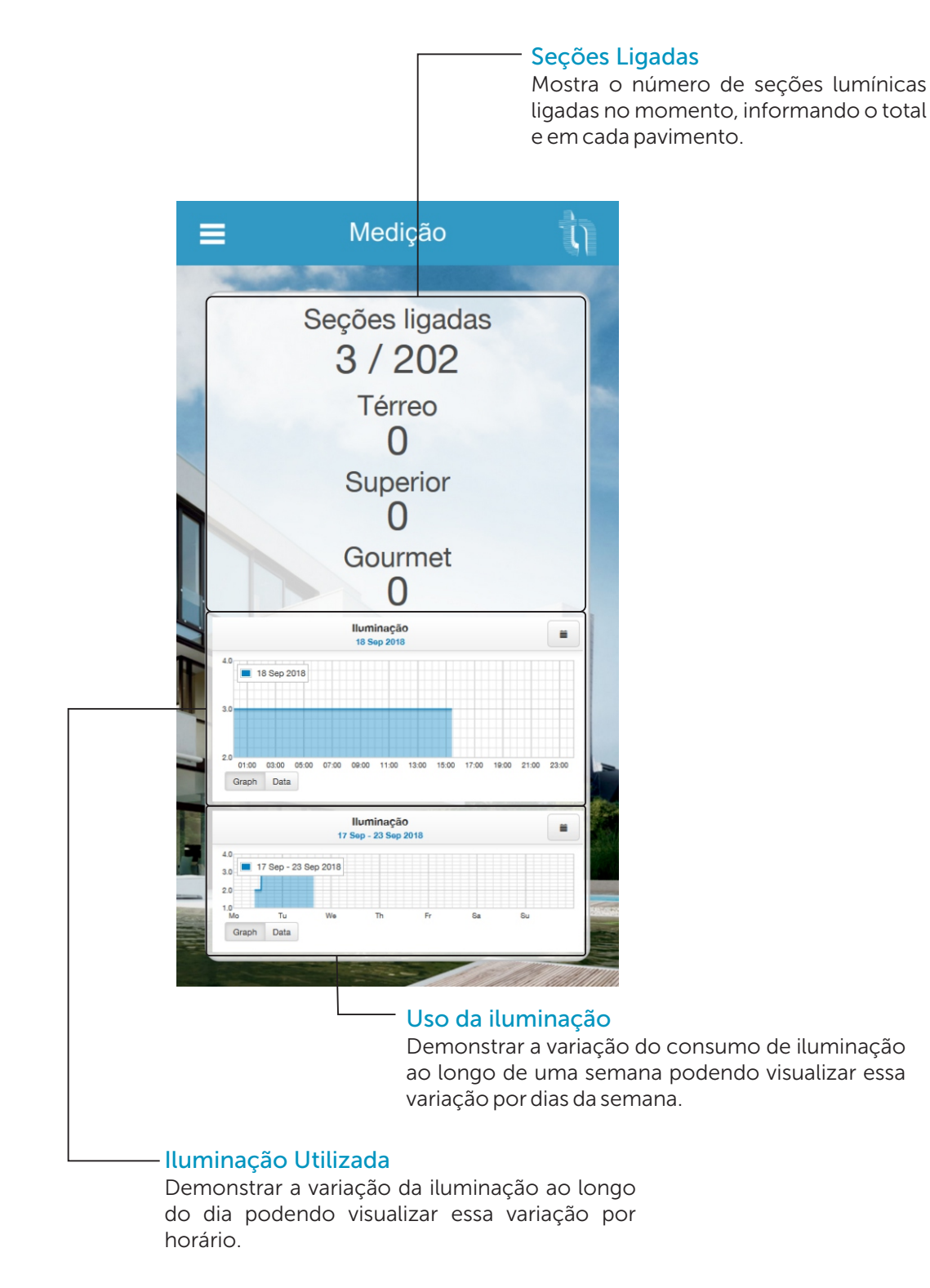

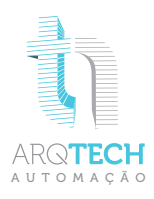

| Õ                        | <mark>lluminação</mark><br>Azul seção ligada    |                                                                                                    |                  | Persiana<br>100% Aberta*      |                         |         |  |
|--------------------------|-------------------------------------------------|----------------------------------------------------------------------------------------------------|------------------|-------------------------------|-------------------------|---------|--|
| Õ                        | <b>lluminação</b><br>Cinza seção desligada      |                                                                                                    |                  | <b>Persia</b><br>75% A        | Persiana<br>75% Aberta* |         |  |
| Õ                        | DIM                                             | <b>lluminação Dimmer</b><br>Azul seção ligada                                                                                               | Ħ                | <b>Persia</b><br>50% A        | Persiana<br>50% Aberta* |         |  |
| Õ                        |                                                 | <b>lluminação Dimmer</b><br>Cinza seção desligada                                                                                           |                  | Persiana<br>25% Aberta*       |                         |         |  |
| SENSOR<br>CCC<br>ATIVADO | <mark>Sensores</mark><br>Azul sensor ligado     |                                                                                                    |                  | <b>Persiana</b><br>0% Aberta* |                         |         |  |
| SENSOR                   | <mark>Sensores</mark><br>Cinza sensor desligado |                                                                                                    |                  |                               | • •                     | Cortina |  |
|                          | Rotina<br>Azul rotina ligada                    |                                                                                                    | Abrir<br>cortina | Fechar<br>cortina             |                         |         |  |
|                          | Cinza rotina desligada                          |                                                                                                    |                  | Corti<br>100%                 |                         |         |  |
|                          |                                                 |                                                                                                    |                  | Cortina<br>75% Aberta*        |                         |         |  |
|                          | Sta                                             | <b>Status</b><br>Azul existe iluminação ligada neste<br>pavimento<br><b>Status</b><br>Cinza não existe iluminação ligada<br>neste pavimento |                  | Cortina<br>50% Aberta*        |                         |         |  |
|                          | Azu<br>pav                                      |                                                                                                    |                  | Cortina<br>25% Aberta*        |                         |         |  |
|                          | Sta<br>Cin<br>nes                               |                                                                                                    |                  | Persiana<br>0% Aberta*        |                         |         |  |

\* Dependendo do tipo de controle da cortina/persiana.

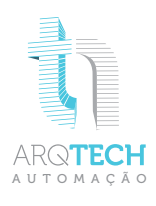

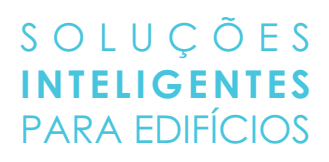

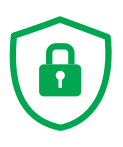

<mark>Alarme</mark> Armado

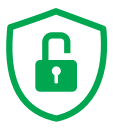

Alarme Desarmado

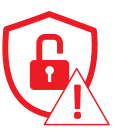

Alarme Em alerta